### Заходим в Личный Кабинет AmoCRM

- 1) Настройки
- 2) Интеграции
- 3) В поиске прописываем Lirax
- 4) Установить

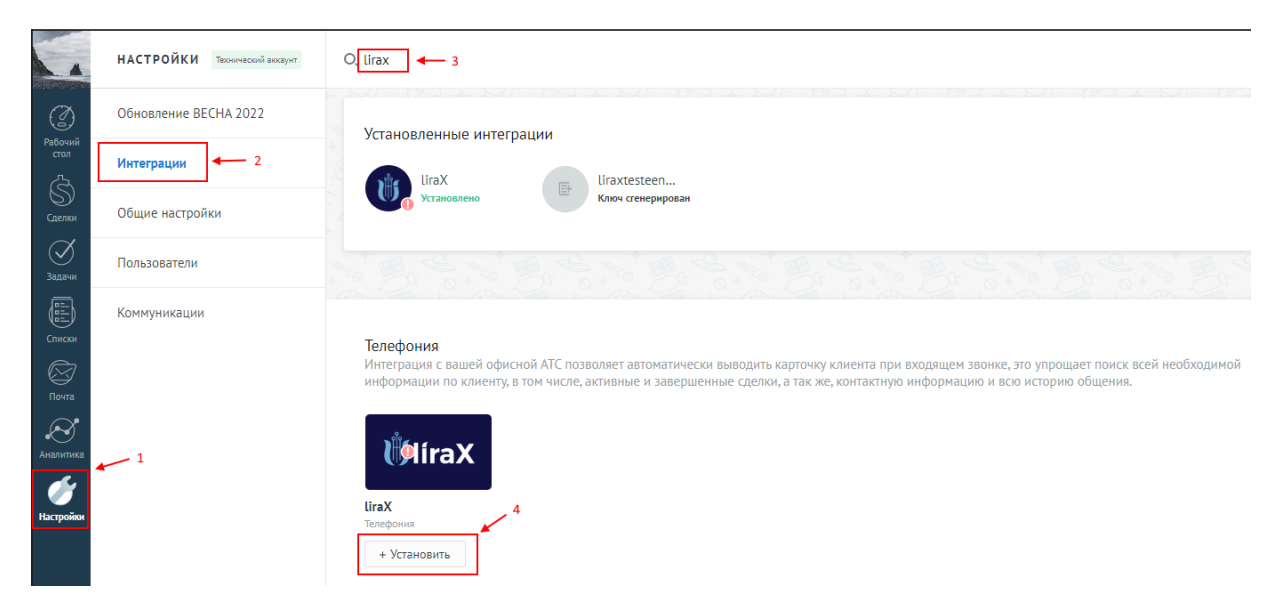

## Переходим в Личный кабинет LiraX lira.lirax.net Раздел Администрирование

#### Конфигурация.

Находим блок настройки CRM интеграции с атоCRM и заполняем форму:

- 1) Ставим галочку сгенерировать новый API ключ LiraX;
- 2) Вводим Ваш поддомен в amoCRM (в адресной строке браузера на странице AMO)
- 3) Сохраняем
- 4) Прожимаем активировать

| Налаштування інтеграції атоСКМ С Інструкц | я Значення                                                                                                    |
|-------------------------------------------|----------------------------------------------------------------------------------------------------|
| LiraX API ключ 🗆 🗘 згенерувати новий      | 9a8ded&cf3815bf53ffa88ac33503dc0 🔶 1                                                                                                    |
| Піддомен атоСRМ                           | https:// liraxdevo ← 2 amocrm.ru ✓<br>Активувати<br>Ключ не працює Время последнего запроса:2023-01-17 08:09:49<br>Оциюбка:auth false                                                                                                    |
| Створення контактів                       | <ul> <li>☑ для унікальних вхідних дзвінків</li> <li>□ для унікальних вихідних дзвінків</li> <li>□ для унікальних заявок із форм</li> </ul>                                                                                                    |
| Створення Угоди                           | <ul> <li>не створювати Угоди для існуючих контактів </li> <li>ДЛЯ ВХІДНИХ ДЗВНКІВ</li> <li>для кожної із воронок </li> <li>ручне створення Угоди </li> <li>© створення Угоди і контакту тільки після відповіді, для вхідних </li> <li>© творення Угоди і контакту тільки після відповіді, для вхідних </li> <li>© при без відповіді </li> <li>не створювати в нерозібраному для існуючих контактів </li> <li>ДЛЯ ВИХІДНИХ ДЗВІНКІВ</li> <li>створення угоди для унікальних вихідних дзвінків</li> <li>для вихідних дзвінків без відповіді </li> <li></li></ul> ДЛЯ ЗАЯВОК ІЗ ФОРМ <ul> <li>створюється в воронці </li> <li>створюється завжди в нерозібраному</li> <li>очікується від кожної заявки </li> </ul> |
| Створення задачі                          | □ для вхідних дзвінків<br>□ для вихідних дзвінків<br>□ для дзвінків без відповіді<br>□ для заявок з форм                                                                                                    |
|                                           | 3 🛶 Зберегти                                                                                                    |

# Далее выбираем свой профиль АМО. Идем в Настройки — Интеграции – Lirax. Заполняем форму

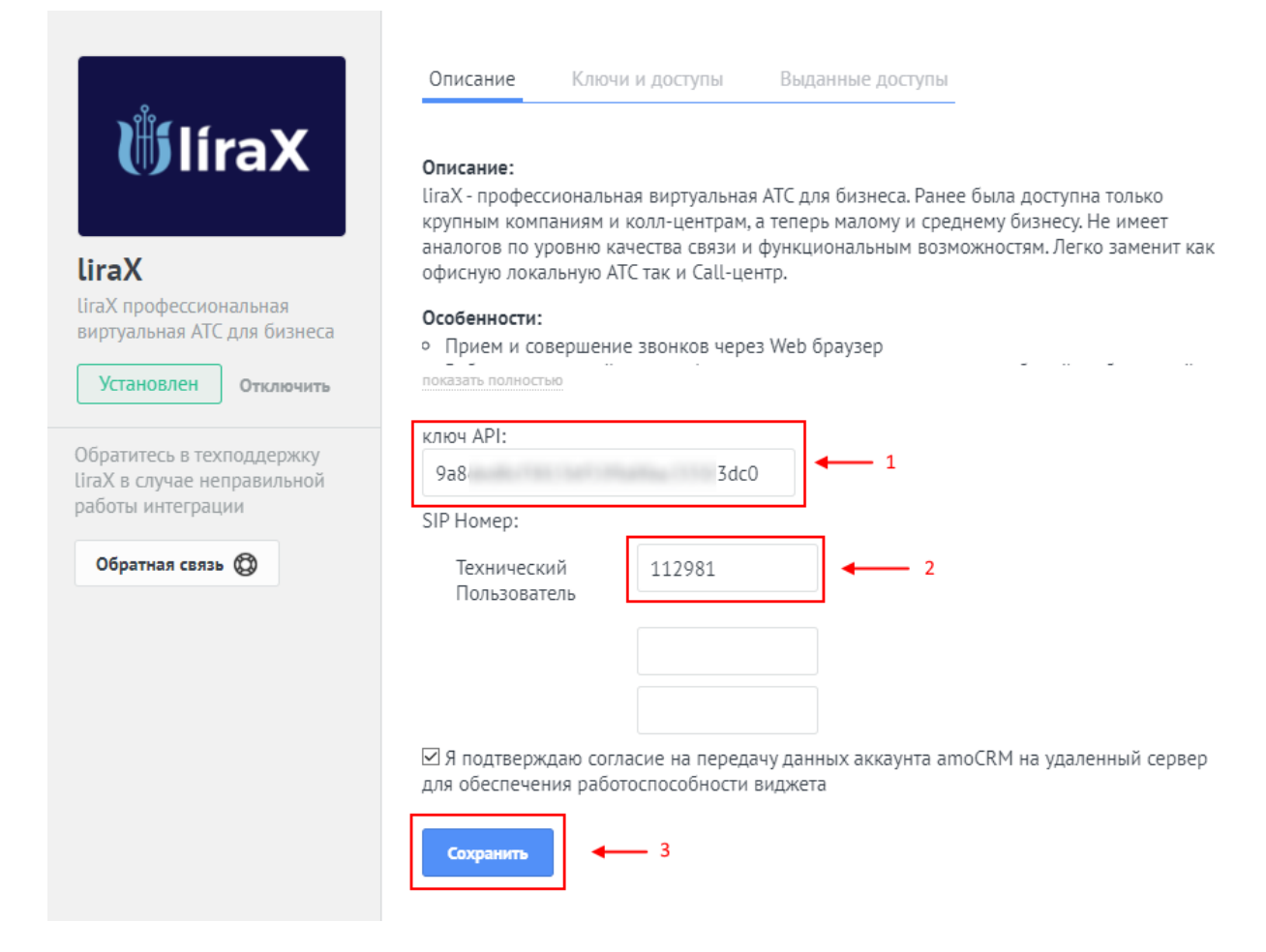

#### 1) Вставляем ключ Lirax

2) Номер Sip клиента пользователя в кабинете Lirax (Администрировани  $\rightarrow$  ATC  $\rightarrow$  Sip клиенты) 3) Сохранить

| SIP клиенты                                              | 2                                                                 | J Deneannecauwa                                                   |                                                                            |                                                |                                                                                                    |                                                                                  |       |
|----------------------------------------------------------|-------------------------------------------------------------------|-------------------------------------------------------------------|----------------------------------------------------------------------------|------------------------------------------------|----------------------------------------------------------------------------------------------------|----------------------------------------------------------------------------------|-------|
| ■Внутренние маршруты<br>ФUVR меню                        |                                                                   | Пользователь                                                      | Bce                                                                        | •                                              | Статус                                                                                                    | Bce                                                                              |       |
| <ul> <li>Внешние маршруты</li> <li>Провайдеры</li> </ul> |                                                                   | Фильтр                                                            | Название                                                                   | • Значение                                     |                                                                                                    |                                                                                  |       |
| Группы провайдеров                                       | 0                                                                 | Регистрация, От                                                   | 2017-04-03 00:00:00                                                        | =                                              | 🗐 Регистрация, До                                                                                                    | 2017-04-10 23:59:59                                                              |       |
|                                                          |                                                                   |                                                                   | Q. Показать                                                                |                                                |                                                                                                    | Количество записей                                                               | 20    |
|                                                          | + Создать S                                                       | SIP клиент + Созда                                                | ать Переадресацию                                                          |                                                |                                                                                                    |                                                                                  |       |
|                                                          | + Создать S<br># Назва                                            | SIP клиент + Созда                                                | ать Переадресацию<br>Пользователь                                          | Внутр. Номер                                   | 3<br>SIP Номер                                                                                                    | Регистрация                                                                      | Олции |
|                                                          | + Создать S<br># Назва<br>1 0 1 S                                 | SIP клиент + Созда<br>нание -<br>SIP                              | ать Переадресацию<br>Пользователь<br>yar                                   | Внутр. Номер<br>301 🕜                          | SIP Номер<br>1112981                                                                                                    | Регистрация                                                                      | Опции |
|                                                          | + Создать S<br># Назва<br>1 01 S<br>2 0 Али                       | SIP клиент + Созда<br>Iaние -<br>SIP<br>IgelSIP                   | ать Переадресацию<br>Пользователь<br>yar<br>demo500                        | Внутр. Номер<br>301 🕼                          | <b>SIP Homep</b> 1112981 1112900                                                                                                    | Регистрация<br>2017-04-07 14:24:48                                               | Опции |
|                                                          | + Создать S<br># Назва<br>1 0 1 S<br>2 0 Алл<br>3 0 we            | SIP клиент + Созда<br>Iзание -<br>SIP<br>IgeISIP<br>eb            | ть Переадресацию<br>Пользователь<br>yar<br>demo500<br>demo213              | Внутр. Номер<br>301 (2<br>213 (2)              | SIP Homep         3           1112981         1           1112900         1           1112973         1                                                                                                    | Регистрация<br>2017-04-07 14:24:48<br>2017-03-10 12:58:42                        | Опции |
|                                                          | + Coxpuns S<br># Hass:<br>1 0 1 S<br>2 0 Any<br>3 0 we<br>4 0 300 | SIP клиент + Coopa<br>нание -<br>SIP<br>sigersip<br>eb<br>sis SIP | The Dependpecaupoo<br>Tonsaoaarens<br>yar<br>demo500<br>demo213<br>demo506 | Bityrp. Howep<br>301 (2)<br>213 (2)<br>505 (2) | SIP Homep         Image: Signal with the signal with the sis with the signal withe sis with the sis with the s | Регистрация<br>2017-04-07 14:24:48<br>2017-03-10 12:58:42<br>2017-03-29 11:12:45 | Опции |

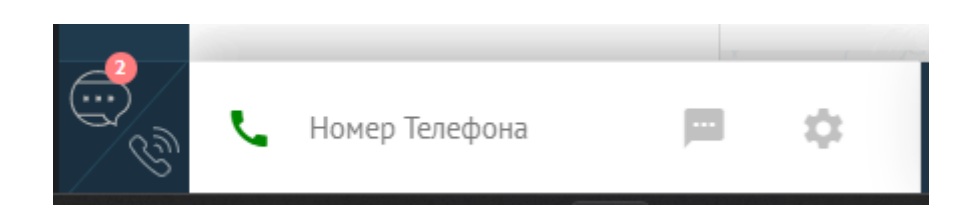